## KATA PENGANTAR

Puji syukur penulis panjatkan kehadirat Tuhan Yang Maha Esa karena penyertaan serta tuntunan-Nya sehingga penulis dapat menyelesaikan tugas akhir yang berjudul "Perbandingan Volume dan Biaya pada Pekerjaan Struktur Bawah Jembatan menggunakan Aplikasi Autodesk Revit dan Metode Konvensional (Studi kasus: Pelebaran Jembatan Pesawangan)". Pada kesempatan ini penulis ingin mengucapkan terima kasih kepada:

- 1. Tuhan Yesus yang selalu menolong, menyertai dan menuntun penulis dalam segala hal yang baik, sehingga penulis dapat menyusun tugas akhir ini dengan baik.
- 2. Prof. Dr. Johanis Ohoitimur selaku Rektor Universitas Katolik De La Salle Manado.
- 3. Ronald Albert Rachmadi, S.T., M.T. selaku Dekan Fakultas Teknik Universitas Katolik De La Salle Manado.
- 4. Ir. Ferry Wantouw, S.T., M.T. selaku Kepala Program Studi Teknik Sipil Universitas Katolik De La Salle Manado.
- 5. Ir. Ferry Wantouw, S.T., M.T. selaku Dosen pembimbing I, yang senantiasa membimbing dan memberi masukan selama proses penyusunan tugas akhir.
- 6. Ir. I Gede Yohan Kafrain, S.T., M.Eng., IPM. selaku Dosen Pembimbing II, yang senantiasa membimbing dan memberi masukan selama proses penyusunan tugas akhir.
- Ramon C. Rumambi, S.T., M.T. selaku Dosen pembimbing akademik, yang selalu membimbing dan memberi masukan selama proses perkuliahan, mulai dari semester pertama sampai saat ini.
- Seluruh dosen dan staf yang ada diprogram studi Teknik Sipil Universitas Katolik De La Salle Manado yang sudah mendukung serta membantu mengarahkan penulis selama proses penyelesaian Tugas Akhir.
- Kepada Papa, Mama dan Adik yang selalu mendukung serta mendoakan penulis, sehingga penulis boleh melaksanakan studi dengan baik sampai akhirnya bisa menyelesaikan Tugas akhir ini.

- 10. Kepada Kakak Chindy dan Kakak Sauky yang selalu membantu serta memberi dukungan finansial kepada penulis, sehingga penulis bisa melanjutkan pendidikan sampai pada saat ini.
- 11. Kepada Georgiana dan Alina selaku keponakan penulis yang lucu, yang selalu menghibur penulis.
- 12. Teman-teman Kleofas, David, Ivan, dan seluruh teman-teman angkatan 2020 Teknik Sipil Universitas Katolik De La Salle Manado lainnya, yang selalu membantu, memberi dukungan kepada penulis sehingga boleh menyelesaikan Tugas Akhir dengan baik.
- 13. Kepada Teman-teman Kerja Praktek Afni, Sevia, Chelsea, dan Melan, yang selalu mendukung, membantu pengumpulan data, sehingga penulis boleh menyelesaikan Tugas Akhir dengan baik.
- 14. Kepada saudaraku Novia yang sudah menemani dan menghibur penulis dikala susah dan senang dalam menyusun Tugas Akhir ini.
- 15. Kepada diri sendiri yang sudah berjuang, dan selalu berusaha melawan setiap keputusasaan yang seringkali muncul pada saat proses perkuliahan sampai pada penyelesaian Tugas Akhir.
- 16. Yesaya 41:10 "Janganlah takut, sebab Aku menyertai engkau, janganlah bimbang, sebab Aku ini Allahmu; Aku akan meneguhkan, bahkan akan menolong engkau; Aku akan memegang engkau dengan tangan kanan-Ku yang membawa kemenangan".

Penulis menyadari bahwa tugas akhir ini masih jauh dari kata sempurna dan memiliki banyak kekurangan. Oleh sebab itu penulis mengharapkan kritik dan saran. Semoga tugas akhir ini dapat memberikan manfaat bagi setiap orang yang membaca.

Manado, Mei 2024

Penulis

| TUGAS AKHIR                                                | i  |
|------------------------------------------------------------|----|
| LEMBAR PERNYATAAN                                          | ii |
| LEMBAR PENGESAHAN ii                                       | ii |
| ABSTRACT i                                                 | v  |
| ABSTRAK                                                    | v  |
| KATA PENGANTAR                                             | /i |
| DAFTAR ISI                                                 | ii |
| DAFTAR TABEL                                               | ci |
| DAFTAR GAMBAR                                              | ii |
| BAB I PENDAHULUAN xiii                                     | i  |
| 1.1 Latar Belakang 1                                       | L  |
| 1.2 Perumusan Masalah                                      | 3  |
| 1.3 Tujuan Tugas Akhir                                     | 3  |
| 1.4 Manfaat Tugas Akhir                                    | 3  |
| 1.5 Batasan Masalah                                        | 1  |
| 1.6 Sistematika Penulisan                                  | 1  |
| BAB II LANDASAN TEORI                                      | 5  |
| 2.1 Building Information Modeling                          | 5  |
| 2.1.1 Manfaat Building Information Modeling $\epsilon$     | 5  |
| 2.1.2 Keuntungan Menggunakan Building Information Modeling | 7  |
| 2.1.3 Dimensi/Terminologi BIM                              | 7  |
| 2.2 Perangkat Lunak Yang Digunakan                         | 3  |
| 2.2.1 Autodesk Revit                                       | 3  |
| 2.2.2 Kelebihan Software Autodesk Revit                    | )  |
| 2.3 Metode Konvensional                                    | l  |
| 2.4 Jembatan                                               | 2  |
| 2.4.1 Macam-macam Jembatan 12                              | )  |
| 2.4.2 Bagian-bagian Jembatan                               | 5  |
| 2.5 Volume Pekerjaan                                       | 7  |
| 2.6 Biaya                                                  | 3  |
| 2.7 Penelitian Terdahulu                                   | )  |

## DAFTAR ISI

| BAB III METODOLOGI PENELITIAN                              | 22 |
|------------------------------------------------------------|----|
| 3.1 Lokasi Penelitian                                      | 22 |
| 3.2 Tahap Pengumpulan Data                                 | 22 |
| 3.3 Tahap Perhitungan Metode Konvensional                  | 23 |
| 3.3.1 Perhitungan Volume Beton Metode Konvensional         | 23 |
| 3.3.2 Perhitungan Volume Tulangan Metode Konvensional      | 23 |
| 3.4 Tahap Pemodelan 3D dengan Software Autodesk Revit      | 24 |
| 3.5 Tahap Perhitungan Biaya                                | 25 |
| 3.6 Tahap Perhitungan dan Analisis Selisih Volume          | 25 |
| 3.7 Bagan Alir Penelitian                                  | 26 |
| BAB IV ANALISIS DAN PENGOLAHAN DATA                        | 27 |
| 4.1 Data awal                                              | 27 |
| 4.1.1 Dimensi Abutment                                     | 27 |
| 4.2 Langkah-langkah Pembuatan Pemodelan                    | 29 |
| 4.2.1 Pembuatan Families Pilecap dan Abutment              | 29 |
| 4.2.2 Memodelkan Objek Family ke Project                   | 31 |
| 4.2.3 Menginput Tulangan                                   | 33 |
| 4.2.4 Mengeluarkan Schedule Report Volume                  | 35 |
| 4.2.5 Mengeluarkan Schedule Report Rebar                   | 36 |
| 4.3 Hasil Pemodelan                                        | 38 |
| 4.3.1 Hasil Pemodelan Menggunakan Autodesk Revit           | 38 |
| 4.4 Perhitungan Volume Metode Konvensional                 | 40 |
| 4.4.1 Perhitungan Volume Beton                             | 40 |
| 4.4.2 Perhitungan Volume Tulangan                          | 45 |
| 4.5 Perhitungan Biaya Metode Konvensional                  | 50 |
| 4.6 Perhitungan Volume Menggunakan Aplikasi Autodesk Revit | 50 |
| 4.6.1 Perhitungan Volume Beton                             | 50 |
| 4.6.2 Perhitungan Volume Tulangan                          | 51 |
| 4.7 Perhitungan Biaya Menggunakan Revit                    | 57 |
| 4.8 Rekapitulasi dan Hasil Selisih Volume dan Biaya        | 57 |
| 4.8.1 Rekapitulasi Volume                                  | 57 |
| 4.8.2 Rekapitulasi Biaya                                   | 58 |

| BAB V KESIMPULAN DAN SARAN | 59  |
|----------------------------|-----|
| 5.1 Kesimpulan             | 59  |
| 5.2 Saran                  | 60  |
| DAFTAR PUSTAKA             | 61  |
| LAMPIRAN A                 | A-1 |

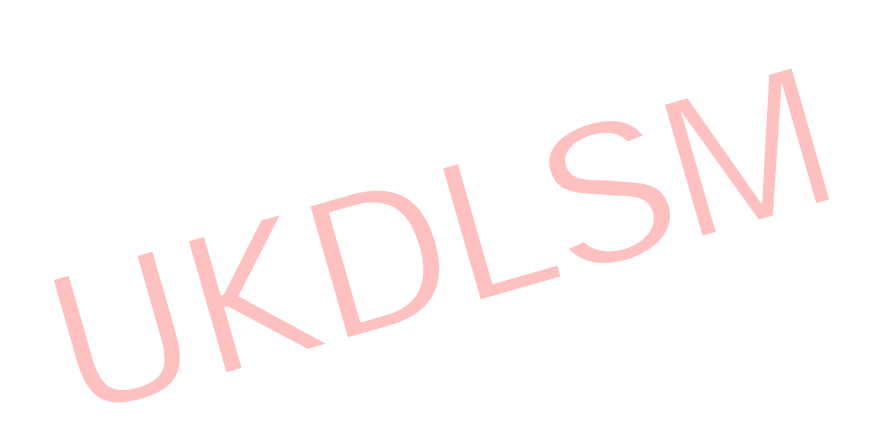

## DAFTAR TABEL

| 43 |
|----|
| 45 |
| 46 |
| 50 |
| 50 |
| 51 |
| 57 |
| 57 |
| 58 |
|    |

UKDLSM

| Gambar 2. 1 Dimensi/Terminologi BIM <sup>[7]</sup> |
|----------------------------------------------------|
| Gambar 2. 2 Logo Autodesk Revit                    |
| Gambar 3. 1 Lokasi Penelitian Jembatan Pesawangan  |
| Gambar 4. 1 Denah Pilecap                          |
| Gambar 4. 2 Tampak Samping Abutment                |
| Gambar 4. 3 Tampak Depan Abutment                  |
| Gambar 4. 4 Recent File                            |
| Gambar 4. 5 Family Template                        |
| Gambar 4. 6 Project Unit                           |
| Gambar 4. 7 Tab Create                             |
| Gambar 4. 8 Tab Create (Extrusion)                 |
| Gambar 4. 9 Properties                             |
| Gambar 4. 10 New Project (Template File)           |
| Gambar 4. 11 Tab Structure                         |
| Gambar 4. 12 Grid                                  |
| Gambar 4. 13 Tab Create (Family Editor)            |
| Gambar 4. 14 Toolbar Revit                         |
| Gambar 4. 15 Tab Structure (Reinforcement)         |
| Gambar 4. 16 Rebar Cover Setting                   |
| Gambar 4. 17 Tab Structure (Rebar)                 |
| Gambar 4. 18 Rebar Bar                             |
| Gambar 4. 19 Properties Rebar Set                  |
| Gambar 4. 20 Schedule Tools                        |
| Gambar 4. 21 Schedule Properties                   |
| Gambar 4. 22 Report Volume                         |
| Gambar 4. 23 New Schedule Structural Rebar         |
| Gambar 4. 24 Schedule Fields Rebar                 |
| Gambar 4. 25 Calculated Value                      |
| Gambar 4. 26 Report Rebar Volume                   |
| Gambar 4. 27 Top View                              |
| Gambar 4. 28 Potongan Melintang                    |

| Gambar 4. 29 Potongan Memanjang        | 39 |
|----------------------------------------|----|
| Gambar 4. 30 3D View                   | 40 |
| Gambar 4. 31 Gambar Section 1 Abutment | 41 |
| Gambar 4. 32 Gambar Section 2 Abutment | 41 |

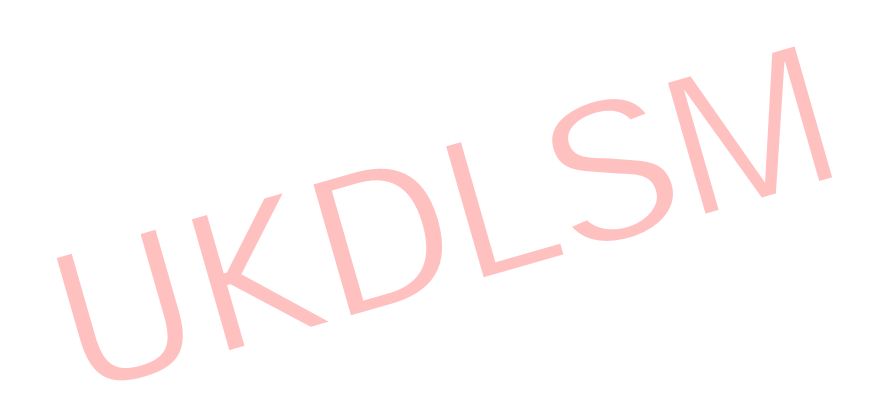